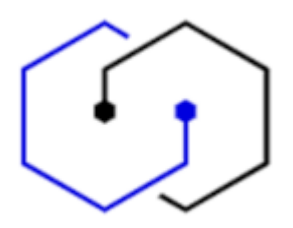

## GERÄTE SPERREN / ENTSPERREN UNTER IOS

| .I bob L | TE 09:46               | 93 % 🔳 |
|----------|------------------------|--------|
|          | Einstellungen          |        |
| AA       | Anzeige & Helligkeit   | >      |
| <b>=</b> | Home-Bildschirm        | >      |
| Ť        | Bedienungshilfen       | >      |
| *        | Hintergrundbild        | >      |
|          | Siri & Suchen          | >      |
|          | Touch ID & Code        | >      |
| sos      | Notruf SOS             | >      |
| ۲        | Begegnungsmitteilungen | >      |
|          | Batterie               | >      |
|          | Datenschutz            | >      |
|          |                        |        |
| Å        | App Store              | >      |
|          | Wallet & Apple Pay     | >      |
|          |                        |        |

Beim Betriebssystem iOS, also bei iphone oder ipad, wählen Sie Einstellungen, und dann Touch ID & Code. Bei neueren Geräten lautet die Auswahl Face ID & Code.

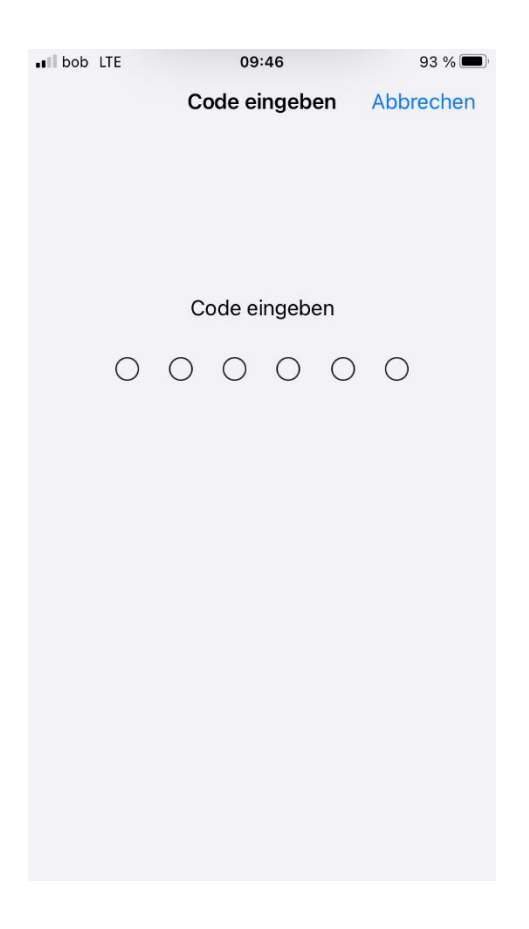

Geben Sie Ihren Code ein.

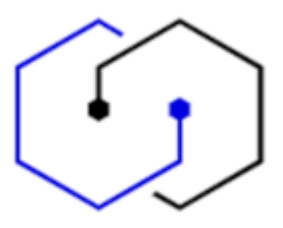

| • bob LTE   | 09:46            | 93 % 🔲 |
|-------------|------------------|--------|
| Zurück      | Touch ID & Code  |        |
|             |                  |        |
| TOUCH ID VE | ERWENDEN FÜR:    |        |
| iPhone ent  | tsperren         |        |
| iTunes & A  | pp Store         |        |
| Wallet & A  | pple Pay         |        |
| Passwort a  | autom. ausfüllen |        |
| FINGERABDR  | RÜCKE            |        |
| Finger 2    |                  | >      |
| Finger 3    |                  | >      |
| Finger 1    |                  | >      |
| Fingerabd   | ruck hinzufügen  |        |
|             |                  |        |
| Code deak   | ktivieren        |        |
|             |                  |        |

Legen Sie fest, wofür Touch ID verwendet werden soll.

Fügen Sie einen Fingerabdruck hinzu, oder auch mehrere. Mehrere ist besser, falls Sie sich einmal an einem Finger verletzen.

| bob LTE        | 09:58                  | 92 % 💻     |
|----------------|------------------------|------------|
| Zurück         | Touch ID & Code        |            |
| Code deakt     | ivieren                |            |
| Code änder     | 'n                     |            |
|                |                        |            |
| Code anfor     | dern                   | Sofort >   |
|                |                        |            |
| Sprachwahl     |                        | $\bigcirc$ |
| Die Musik-Spra | achsteuerung ist immer | aktiviert. |
| IM SPERRZUS    | TAND ZUGRIFF ERLAUE    | BEN:       |
| Ansicht "He    | eute" und Suchen       | $\bigcirc$ |
| Mitteilungsz   | zentrale               |            |
| Kontrollzen    | trum                   |            |
| Mit Nachric    | ht antworten           |            |
| Home-Steu      | erung                  |            |
| Wallet         |                        |            |
|                |                        |            |

Weiter unten können Sie auch Ihren Code aktivieren, deaktivieren oder ändern. Und Sie können hier auch weitere Einstellungen vornehmen.